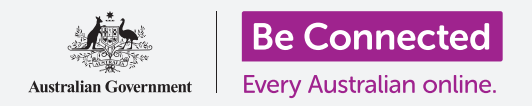

Поврзете го вашиот нов телефон на интернет, обезбедете го со лозинка и подготвени сте да продолжите!

За да почнете да уживате во вашиот нов телефон со Android, најпрво треба да го поставите. Ако вашиот телефон со Android е сосема нов и не постоел претходен сопственик, тогаш тој е подготвен за поставување. Но, ако имате телефон со Android што му припаѓал на друго лице, важно е најпрво да го ресетирате, за да ги отстраните сите лични податоци на претходниот сопственик. Можете да научите како да го ресетирате вашиот претходно користен телефон со Android во водичот *Како да го ресетирате вашиот претходно користен телефон со Android*.

### Што ќе ви треба

Пред да почнете да го поставувате вашиот нов телефон со Android, проверете дали:

- вашиот телефон е целосно полн,
- сте склучиле договор со давател на услуги за мобилна телефонија,
- во телефонот постои СИМ-картичка,
- имате пристап до името и лозинката на вашата домашна Wi-Fi мрежа.

Ако сè уште немате договор за мобилна телефонија или СИМ-картичка, сепак можете да го поставите вашиот нов телефон со Android. Некои од екраните на вашиот телефон може да изгледаат малку поинаку од оние во овој водич, но сепак можете да ги следите упатствата.

Запомнете, постојат голем број различни брендови телефони со Android и сите тие функционираат малку различно. Некои од екраните на вашиот телефон може да изгледаат малку поинаку од оние во овој водич, но сепак можете да ги следите упатствата.

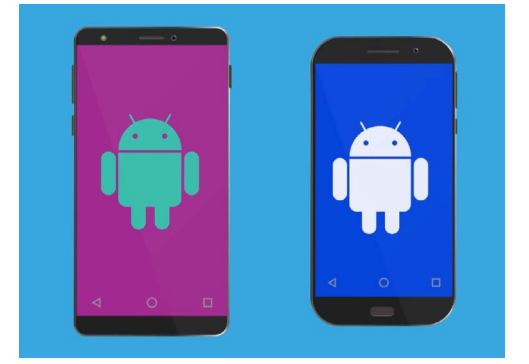

Чекорите во овој водич може да не се совпаѓаат целосно со оние на вашиот телефон, но би требало да бидат слични

### Првите чекори

Поставувањето почнува со некои основни чекори за подготовка на вашиот телефон.

- Почнете со притискање на копчето за Вклучување/ Исклучување, сѐ додека екранот не се вклучи.
- 2. На Почетниот екран стандардниот јазик треба да биде поставен на англиски (Австралија). Допрете на стрелката за надолу за да го видите списокот со јазици.
- **3.** Прелистајте надолу по списокот за да го најдете јазикот што го претпочитате и **допрете го** за да го изберете. Во овој водич, ќе употребуваме англиски (Австралија).
- **4.** Допрете на **ОК** за да се вратите во **Почетниот екран**.
- **5.** Допрете на **стрелката** под **Старт** за да продолжите со поставувањето на Wi-Fi.

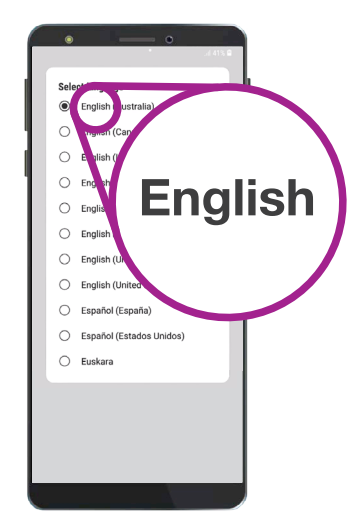

Можете да го изберете јазикот што ќе се употребува на вашиот телефон

Безбедно е да му кажете на вашиот телефон дека живеете во Австралија. Ова нема да ја открие вашата домашна адреса и обезбедува дека ќе добивате соодветни ажурирања и информации за австралијански корисници на телефони.

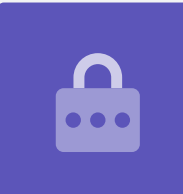

### Како да се поврзете на Wi-Fi мрежа

Сега е време да се поврзете на вашата домашна Wi-Fi мрежа за да добиете пристап до интернет. Интернетот ви треба за да добивате апликации на вашиот телефон, да разгледувате на веб, да праќате е-пошта и друго. Wi-Fi мрежата е поевтин начин да пристапувате на интернет отколку преку мобилните податочни мрежи, а тоа значи дека можете да се поврзувате дури и ако немате СИМкартичка или сметка за мобилен телефон.

- Ако вашиот телефон го покажува повторно Почетниот екран, допрете ја стрелката. Во спротивно, вашиот телефон сега би требало да го прикажува екранот за Поставување на Wi-Fi.
- **2.** Најдете го името на вашата домашна Wi-Fi мрежа во списокот.
- **3.** Допрете го името на домашната Wi-Fi мрежа за да почнете да се поврзувате.
- **4.** Користете ја тастатурата за да ја внесете лозинката, внимавајќи притоа да ги внесете точно големите и малите букви. Потоа, допрете на **Поврзи**.

- 5. Вашиот телефон со Android ќе се поврзе со домашната мрежа и потоа ќе продолжи да врши некои автоматски задачи за поставување во заднината.
- 6. Исто така, ќе ви биде побарано да се согласите со Договорот за краен корисник и Политиката за приватност. Можете да ги оставите деактивирани другите опции на овој екран. Најдете малку време да ги прочитате информациите, и кога ќе бидете подготвени, допрете на Се согласувам.
- 7. Штом добие пристап до интернет, вашиот телефон ќе изврши Проверка за ажурирања. Ова ќе ги подобри перформансите и безбедноста. Можеби ќе треба да почекате неколку минути за да заврши овој дел.

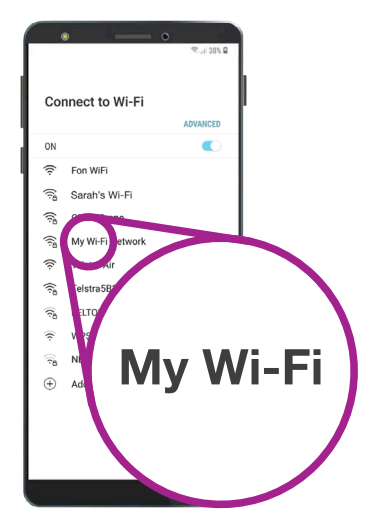

Вашиот телефон покажува кога ќе се поврзете на вашата Wi-Fi мрежа.

### Како да создадете сметка Google

Следно, вашиот телефон ќе побара **Најавете се на сметката Google**. Сега, можете да го користите вашето постоечко име и лозинка од сметката Gmail, ако имате. Ако немате, ќе треба да поставите.

Сметката Google е бесплатна адреса за е-пошта на Gmail што ви овозможува да преземате апликации, да го користите вашиот телефон за да плаќате производи во некои продавница и ќе ви помогне да го најдете вашиот телефон ако сте го загубиле. Исто така, вашата сметка Google им дава дополнителна безбедност на вашите податоци.

- **1.** За да создадете сметка Google, допрете на **Создај сметка**.
- 2. Од списокот со опции изберете Лична.
- **3.** Внесете го вашето Име и Презиме со помош на тастатурата.
- **4.** Внесете го вашиот **Датум на раѓање** и **Пол**. Ако сакате, можете да изберете **Не сакам да кажам** за полот.

Давањето некои лични детали при поставувањето на сметка Google е безбедно и помага да обезбедите дека само вие можете да ја користите вашата сметка Google.

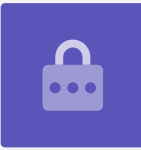

- Сега, создадете корисничко име Gmail Ова е корисничкото име што ќе го употребувате за да се најавувате на вашата сметка Gmail. Можете да го користите вашето сопствено име или кој било збор. Внесете нешто што ви се допаѓа во Корисничко име.
- 6. Ако некој веќе го избрал тоа корисничко име, обидете се со друго, или прифатете едно од оние што ќе ви ги предложи Google.
  - Безбедно е да го направите ова.
- 7. Потоа создадете силна лозинка за да ја обезбедите вашата сметка Google и внесете ја со помош на тастатурата. Силната лозинка треба да има најмалку осум знаци, вклучувајќи букви, броеви и големи букви. Избегнувајте да користите броеви што може лесно да се погодат, како на пример, вашиот датум на раѓање, или редоследни броеви. Лозинката не треба да биде иста како онаа кај друга е-пошта или сметка, и треба да ја запишете вашата сметка на Google и лозинката на безбедно место.

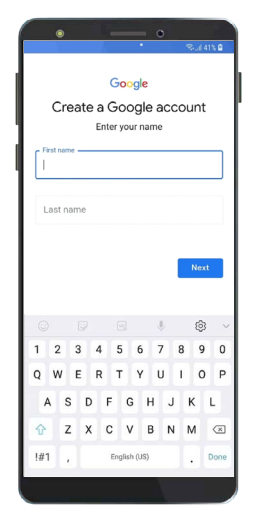

Сметката Google ви овозможува да добивате апликации, да ги обезбедите личните детали и да го најдете вашиот телефон ако го загубите

### "Силната лозинка треба да има најмалку осум знаци, вклучувајќи букви, броеви и големи букви."

- 8. Внесете ја вашата нова лозинка вторпат за да ја потврдите.
- Google ќе ве праша дали сакате да внесете број на мобилен телефон за дополнителна безбедност. Можете да го внесете бројот на мобилен телефон тука или допрете на Прескокни за да го направите ова другпат.
- **10.** Последниот чекор е да се согласите со **Условите и Приватноста на Google**. Прочитајте ги внимателно и допрете на **Се согласувам** за да продолжите.
- **11.** Вашиот телефон со Android ќе ви се заблагодари учтиво што создадовте сметка Google! Допрете на **Следно** за да продолжите со процесот за поставување.

### Како да го направите безбеден вашиот телефон со Android

Сега, вашиот телефон со Android ќе ви даде неколку опции за да го направите безбеден со лозинка. Вашата лозинка претставува код за пристап само за вашиот телефон со Android и го штити од користење што не сте го дозволиле.

- **1.** Почнете со допирање на **Постави ПИН, шема или лозинка** за вашиот телефон.
- 2. Лозинката е побезбедна и потешко е некој да ја погоди отколку ПИН-от, па затоа, допрете на **Лозинка**.
- **3.** Допрете на **Се бара лозинка кога уредот се напојува**. Потоа, допрете на **Продолжи**.
- **4.** Користејќи комбинација од букви, броеви и големи букви **Внесете нова лозинка**. Таа треба да биде различна од лозинката за сметката Google. Потоа, допрете на **Продолжи**.
- Ќе треба да Внесете ја лозинката повторно за да потврдите дека тоа е лозинката што сакате да ја користите. Кога ќе завршите со ова, допрете на ОК.

### Како да поставите дополнителни функции на Google

Сега, вашиот телефон ќе ви понуди некои дополнителни функции од Google. **Услугите Google** автоматски прават резервна копија од вашите податоци и овозможуваат апликациите да ја користат вашата основна локација.

- Да имате резервна копија од вашите фотографии, лични и други информации е практично, особено ако го загубите телефонот, ако ви се расипе или ако ви го украдат.
- Многу е безбедно и корисно да му дозволите на вашиот телефон да ја знае вашата локација. Апликациите може да информираат попрецизно за локалните временски услови и за сообраќајот, и може дури и да ви помогнат да го најдете телефонот ако го загубите.

Ќе разгледаме како функционираат овие одлики во друг дел. Засега, за да ги активирате Услугите Google, допрете на **Друго** и потоа допрете на **Се согласувам**.

|                      |                                                                    | 🗟 . il 38% 🗎                  |
|----------------------|--------------------------------------------------------------------|-------------------------------|
| SET PASSWO           | ORD                                                                |                               |
| Rememt<br>you'll nee | er this Password. If y<br>d to reset your phone<br>will be erased. | ou forget it,<br>and all data |
| Та                   | ap Continue when finis                                             | shed.                         |
|                      |                                                                    | Ì                             |
|                      |                                                                    |                               |
| <                    |                                                                    | CONTINUE >                    |

Поставувањето на лозинка помага да го заштитите вашиот телефон

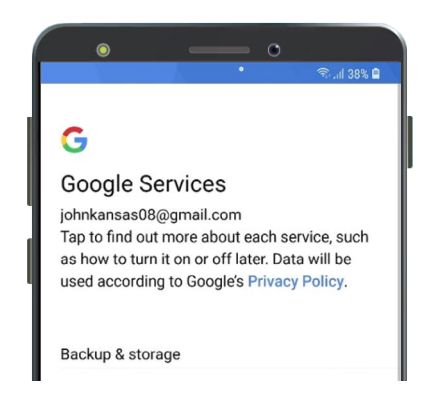

Можете да ги активирате Услугите Google или да ги поставите подоцна

Не користете ја истата лозинка за вашата сметка Google и за вашиот телефон, и не користете ја истата лозинка за друга е-пошта или сметка.

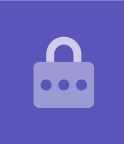

### Како да ја активирате Google Assistant

**Google Assistant** ви овозможува да правите збир нешта на вашиот телефон со помош на говорна контрола.

Ќе ја разгледаме Google Assistant подетално во друг водич, па затоа допрете **Друго**, потоа **Не, благодарам** за да го поставите ова подоцна.

### Функции на производителот на телефонот

Сега, вашиот телефон ќе ве праша дали сакате да поставите сметка кај производителот на телефонот. Ова може да активира некои дополнителни функции, но можете да ги поставите подоцна.

Допрете ја стрелката за надолу и потоа допрете на Прескокни.

Исто така, и производителот на вашиот телефон ќе има функција за правење резервна копија и обновување. Тука можете да копирате податоци и лични информации од постар телефон од истиот производител.

Ќе ги разгледаме **Резервна копија и обновување** во друг дел. Засега, допрете на **Не обновувај** и потоа допрете на **Следно**.

На крај, производителот на вашиот телефон ќе ви покаже екран што ви кажува што е тоа што е посебно кај вашиот конкретен модел. Откако ќе го прочитате ова, допрете на **Заврши**.

Кога ќе се појави **Почетниот екранот**, поставувањето е завршено. Направивте сè како што треба!

#### Последни чекори

За да проверите дали вашиот телефон со Android е правилно поврзан на домашната Wi-Fi-мрежа, погледнете го симболот за Wi-Fi во горниот дел на екранот. Ако сте ставиле СИМ-картичка, тогаш ќе видите и симбол за мобилен прием.

Ако симболите се бели, тогаш вашиот телефон е поврзан на Wi-Fi-мрежата и на мобилната мрежа и подготвен е за користење!

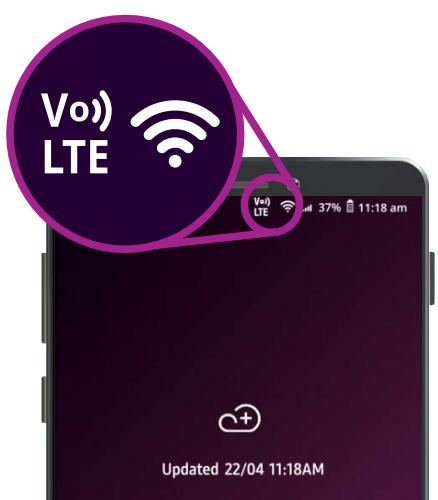

Симболите за Wi-Fi и мобилна мрежа покажуваат дека вашиот телефон е подготвен за користење